# Radio Mobile

Training materials for wireless trainers

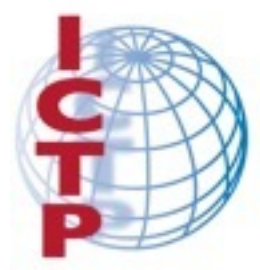

The Abdus Salam International Centre for Theoretical Physics

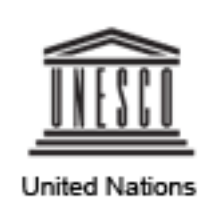

Educational, Scientific and Cultural Organization

# Goals

- To learn how to use Radio Mobile, a free software that provides a detailed propagation model for radio. It allows to simulate a radio link and perform "what if?" scenarios, by changing the link parameters. It can also show the area coverage from a given site.
- There are two versions of the program: an on-line application and a downloadable version that runs on Windows.
- We will also describe the use of Google Earth for building elevation profiles.

# Software for radio link simulation

There are many programs that can be used to simulate radio links and base station coverage, some of which cost thousands of dollars.

By using a link simulator, you can save considerable time during link planning and analysis. For example, if a link is proven to be impossible in simulation, there is little need to perform a site survey, and other options have to be considered (such as the use of repeater sites).

**Radio Mobile** is a free program developed for radio amateurs by Roger Coudé that is based on the well known Longley-Rice Irregular Terrain Model and predicts radio propagation, making use of several sets of freely available Digital Elevation Maps.

#### Windows Vs Web Radio Mobile:

#### **On-line version (web)**

Pros: runs on any machine (Linux, Mac, Tablet); does not require big downloads; saves sessions; user friendly, will fetch the elevation data automatically

Cons: requires connectivity; only certain frequencies

#### **Windows version**

Pros: runs offline; can use the GPS

Cons: runs on Windows only; requires big downloads; user must select digital elevation maps; hard to learn

It is advisable to start using the on-line version to get acquainted with the capabilities of the software and then move to the downloadable version for extra features.

# Radio Mobile On-Line

Point your web browser to

http://www.cplus.org/rmw/rmonline.html

- Register in the site (no cost) and create your account, you will receive your password in your email account.
- You can then start using the program.

### Web Radio Mobile

| Radio M | lobile On  | line - Chromium    |                                                           | 🐱 💷 🕴 奈 🜒 | 8:16 AM | 👤 mz     |
|---------|------------|--------------------|-----------------------------------------------------------|-----------|---------|----------|
|         | Goo 🚼      | ogle ×             | M Account creation confirm: X 👫 Radio Mobile Online 🛛 X 🦲 |           |         |          |
|         | ← →        | C www.cplus.or     | g/rmw/rmonline.html                                       |           | \$      | <b>e</b> |
|         | Ra         | <u>dio Mobile</u>  | Par/By Roger Coudé VE2DBE                                 |           |         | Info     |
|         |            | Welcome mz         |                                                           |           |         |          |
|         | <b>\$</b>  | My Settings        | Create a site (location)                                  |           |         |          |
| 120     | *          | New Site           |                                                           |           |         |          |
|         | Å          | My Sites           |                                                           |           |         |          |
|         | ¥          | New Link           |                                                           |           |         |          |
|         | ቸላቸ        | My Links           |                                                           |           |         |          |
|         | শ          | Multiple links     |                                                           |           |         |          |
|         | •          | New Coverage       |                                                           |           |         |          |
| Ĺ       | •          | My Coverages       |                                                           |           |         |          |
| •       | ٥          | Multiple coverages |                                                           |           |         |          |
|         | <b>H</b>   | New antenna type   |                                                           |           |         |          |
|         | <b>#</b> # | My antenna types   |                                                           |           |         |          |
|         | ⇒          | Log Out            |                                                           |           |         |          |
| ?       |            |                    |                                                           |           |         |          |
| 2       |            |                    |                                                           |           |         |          |
|         |            |                    |                                                           |           |         |          |
|         |            |                    |                                                           |           |         |          |

# Radio Mobile On-Line

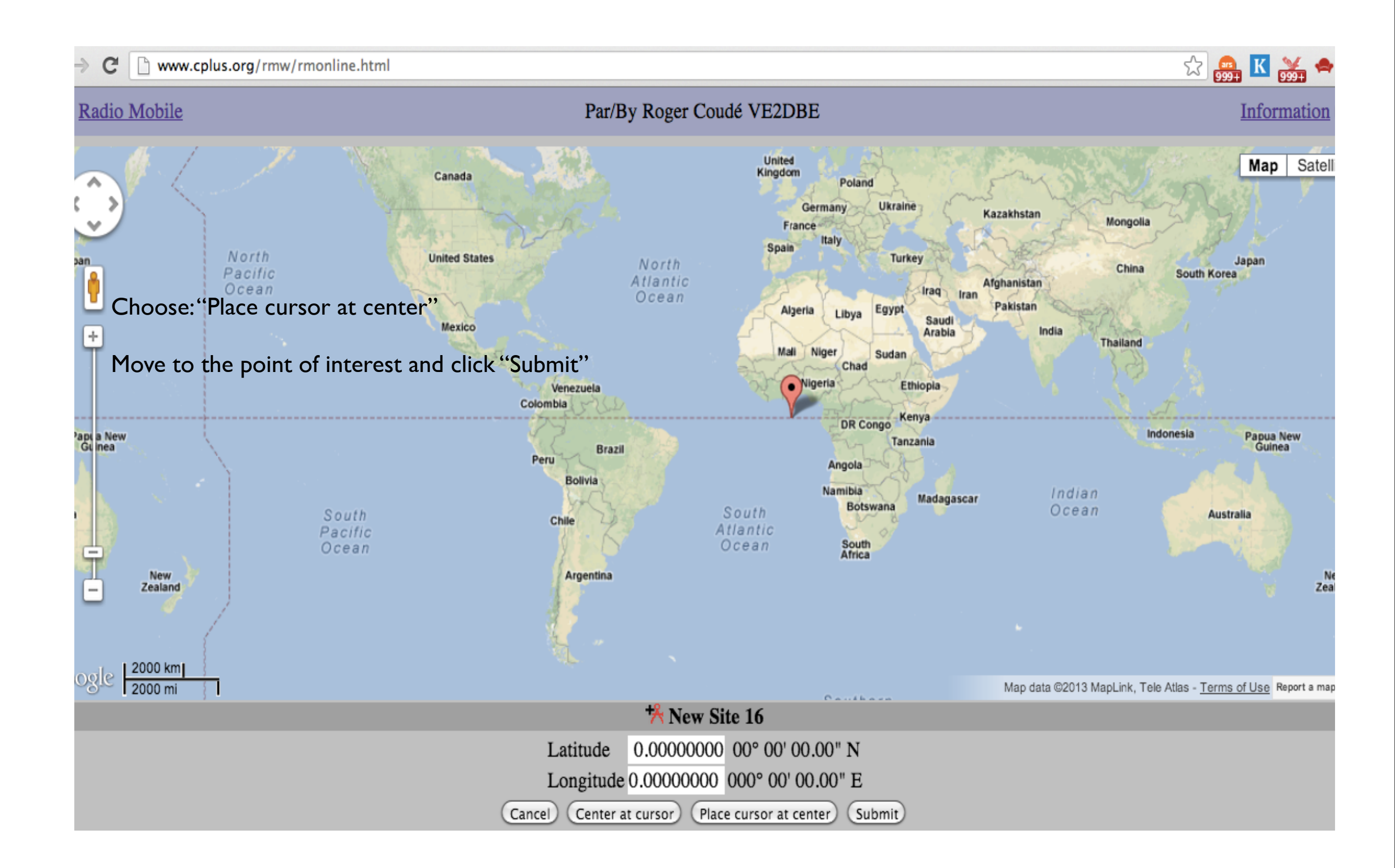

| Radio Mobile  |              |  |  |  |  |  |  |
|---------------|--------------|--|--|--|--|--|--|
| * New Site    |              |  |  |  |  |  |  |
| -             |              |  |  |  |  |  |  |
| Loca          | te           |  |  |  |  |  |  |
| Latitude      | 4 53535638   |  |  |  |  |  |  |
| Longitude     | -73.66607666 |  |  |  |  |  |  |
| Zoom          | 9            |  |  |  |  |  |  |
| Name          | New Site 16  |  |  |  |  |  |  |
| Elevation (m) | 2927.1       |  |  |  |  |  |  |
| Description   |              |  |  |  |  |  |  |
| Group         |              |  |  |  |  |  |  |
| Add to M      | y Sites      |  |  |  |  |  |  |
|               |              |  |  |  |  |  |  |
| Cancel        |              |  |  |  |  |  |  |

If you happen to know the coordinates, you can modify the values on the screen. Check that the elevation provided by the program is reasonable. Assign a name to the site and click "Add to my sites" Repeat the procedure for the second site.

#### **W** New Link

Cancel

Radio Mobile

| From                     | Sitio 1 🛊           |
|--------------------------|---------------------|
| Antenna height (m)       | 2                   |
| То                       | sitio 2 🛊           |
| Antenna height (m)       | 2                   |
| Description              | Radio link study 10 |
| Frequency (MHz)          | 2300                |
| Tx power (Watts)         | 0.1                 |
| Tx line loss (dB)        | 1                   |
| Tx antenna gain (dBi)    | 24                  |
| Rx antenna gain (dBi)    | 19                  |
| Rx line loss (dB)        | 0.5                 |
| Rx threshold (µV)        | 10                  |
| Required reliability (%) | 70                  |
| Use land cover           |                     |
| Use two rays             |                     |

Submit

Input 2300 MHz as frequency when working at 2.4 GHz and 5825 MHz when working at 5 GHz, since in the on-line version they are the closest allowed frequencies. This will affect the propagation loss by a small amount.

"Rx Threshold" is the minimum received signal in microvolts, also called "Receiver sensitivity" Click "Submit".

#### A word on power

Electrical power in watts is  $P = v^2/R$ Telecommunication antennas have normally R = 50 ohm In that case,  $P = v^2/50$ , v = SQRT(50P)The received power level RP is frequently expressed in dBm:  $RP = 10Log_{10} (P/10^{-3})$ , therefore  $P = 10^{-3}10^{RP/10}$ So, the received voltage corresponding to RP dBm is:

#### $v = SQRT(0.05 \times 10^{RP/10})$

Example: for RP -90 dBm,  $v = SQRT(0.05 \times 10^{-9}) = 0.00000707$ 

That is v = 7.07 microvolts, this the RF voltage one would measure at the antenna terminals

| Radio Mobile     | Par/By Rog   | ger Coudé VE2DBE | Information        |
|------------------|--------------|------------------|--------------------|
|                  |              |                  |                    |
|                  | Radio lii    | 1k study 10      |                    |
| Sitio 1 (1)      |              |                  | (2) <u>sitio 2</u> |
| Latitude         | 4.535356     | Latitude         | 4.653080 °         |
| Longitude        | -73.666077 ° | Longitude        | -73.355713 °       |
| Ground elevation | 2927.1 m     | Ground elevation | 1082.5 m           |
| Antenna height   | 2.0 m        | Antenna height   | 2.0 m              |
| Azimuth          | 69.15 °      | Azimuth          | 249.18 °           |
| Tilt             | -3.03 °      | Tilt             | 2.70 °             |
| Radio system     |              |                  | Propagation        |
| TX power         | 20.00 dBm    | Free space loss  | 130.96 dB          |
| TX line loss     | 1.00 dB      | Obstuction loss  | 117.51 dB          |

This link is not feasible because of the blocked line of sight

#### Let's see another link:

| Radio Mobile                           | Par/By Roger | r Coudé VE2DBE   | Information          |  |  |
|----------------------------------------|--------------|------------------|----------------------|--|--|
| Return to my links Return to main menu |              |                  |                      |  |  |
|                                        |              |                  |                      |  |  |
|                                        | Aguila-      | Platillon        |                      |  |  |
| Aguila2012 (1)                         |              |                  | (2) <u>Platillon</u> |  |  |
| Latitude                               | 8.829425 °   | Latitude         | 9.859167 °           |  |  |
| Longitude                              | -70.834667 ° | Longitude        | -67.521770 °         |  |  |
| Ground elevation                       | 4165.4 m     | Ground elevation | 1519.7 m             |  |  |
| Antenna height                         | 2.0 m        | Antenna height   | 2.0 m                |  |  |
| Azimuth                                | 72.25 °      | Azimuth          | 252.79 °             |  |  |
| Tilt                                   | -2.11 °      | Tilt             | -1.32 °              |  |  |

| Radio Mobile                            | Par/By Ro  | ger Coudé VE2DBE | Information  |
|-----------------------------------------|------------|------------------|--------------|
| Radio system                            |            |                  | Propagation  |
| TX power                                | 20.00 dBm  | Free space loss  | 151.26 dB    |
| TX line loss                            | 0.00 dB    | Obstuction loss  | 16.58 dB     |
| TX antenna gain                         | 34.00 dBi  | Forest loss      | 1.00 dB      |
| RX antenna gain                         | 34.00 dBi  | Urban loss       | 0.00 dB      |
| RX line loss                            | 0.00 dB    | Statistical loss | 2.83 dB      |
| RX sensitivity                          | -97.46 dBm | Total path loss  | 171.67 dB    |
| Performance                             |            |                  |              |
| Distance                                |            |                  | 381.091 km   |
| Precision                               |            |                  | 190.6 m      |
| Frequency                               |            |                  | 2300.000 MHz |
| Equivalent Isotropically Radiated Power |            |                  | 251.189 W    |
| System gain                             |            |                  | 185.46 dB    |
| Required reliability                    |            |                  | 70.000 %     |
| Received Signal                         |            |                  | -83.67 dBm   |
| Received Signal                         |            |                  | 14.68 µV     |
| Fade Margin                             |            |                  | 13.79 dB     |

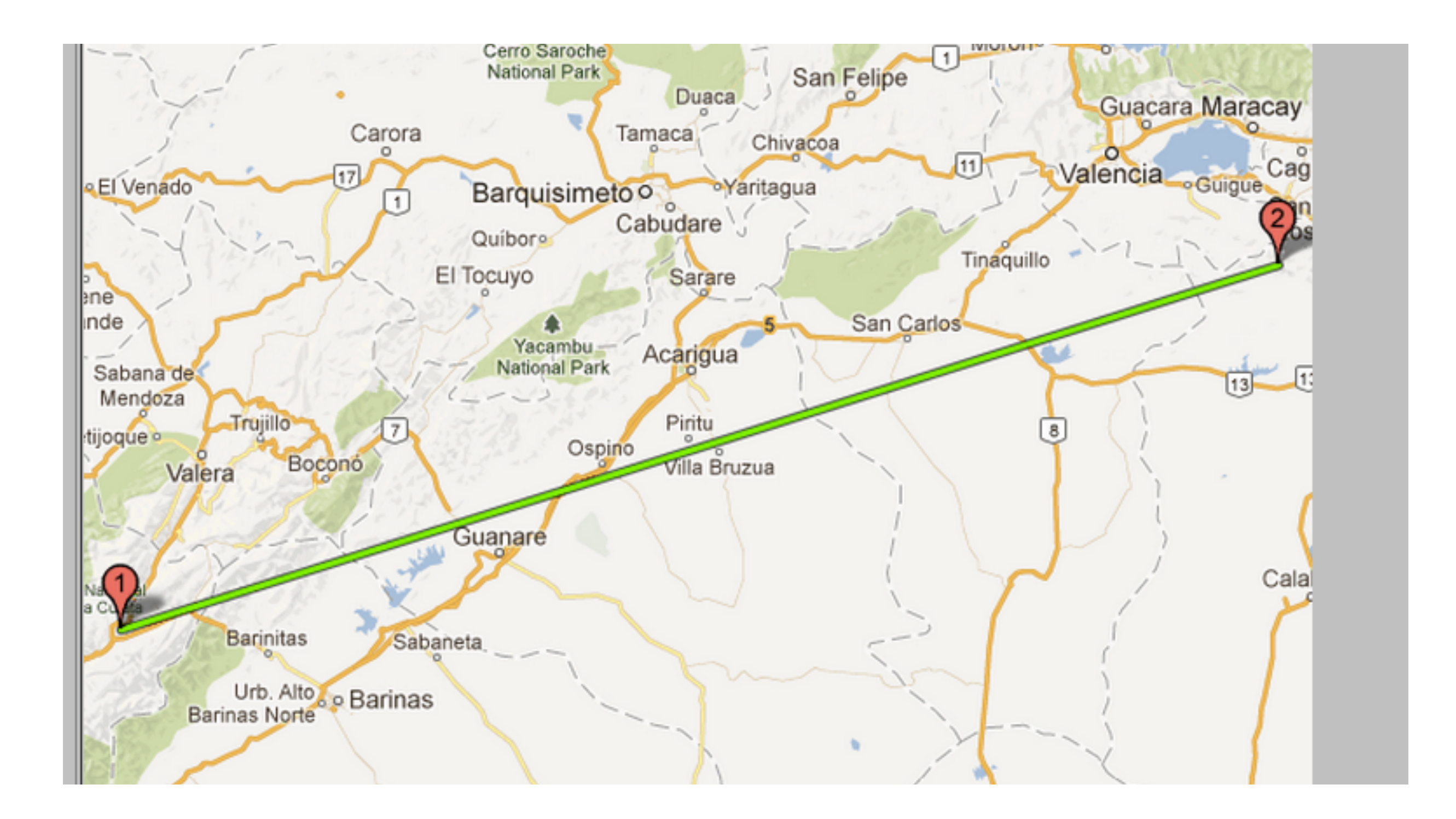

#### Radio Mobile on-line Example of area coverage from another site

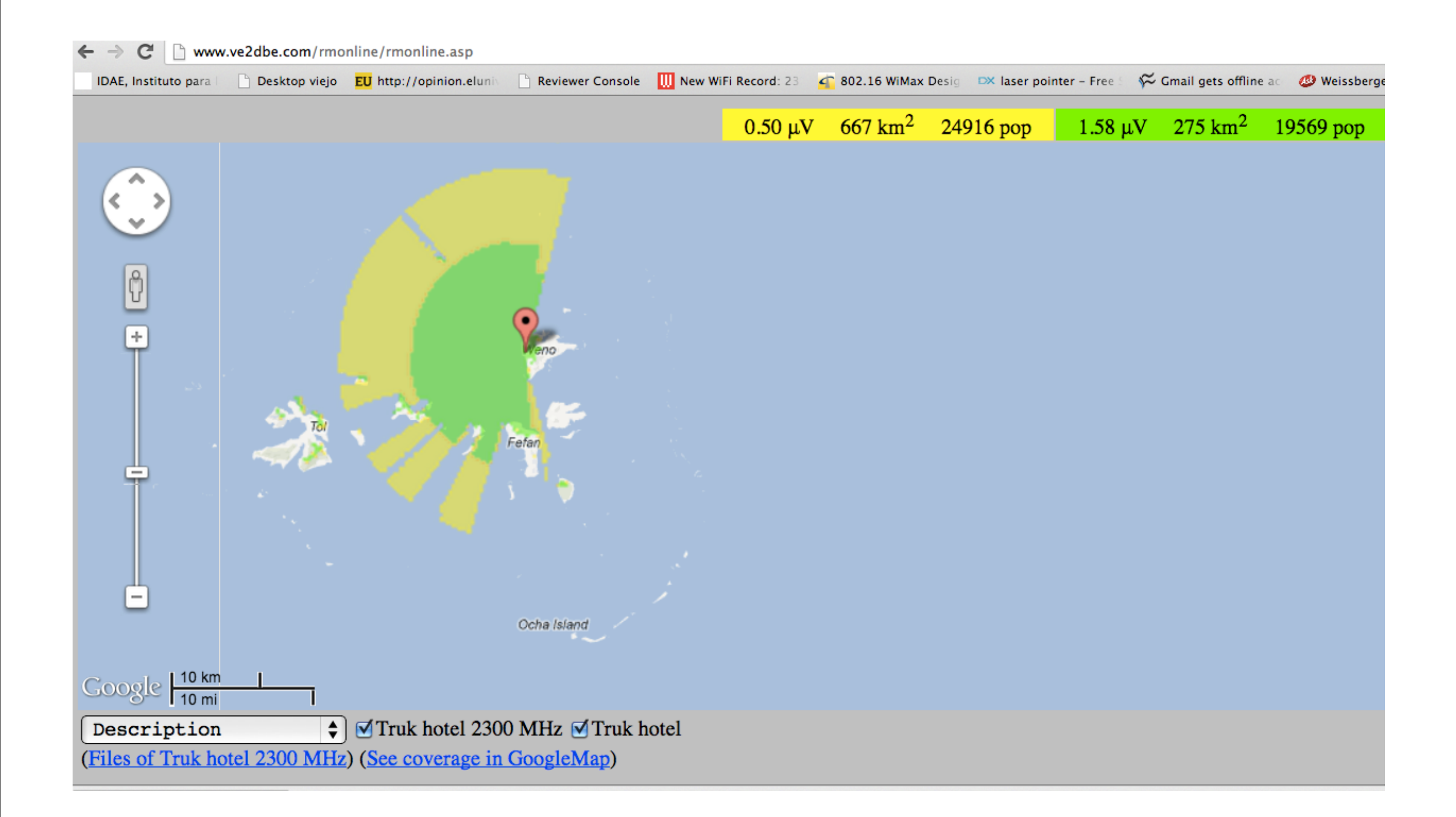

#### Elevation profiles with Google Earth

- I) In the upper menu, click "Add path"
- 2) Click to establish the first point and then the second
- 3) Assign a name to the link (for instance "Longest") and click OK in the pop-up window
- 4) The link will show up in the menu on the left.
- 5) Right click in the link name ("Longest" in our example)
- 6) Select "Show elevation profile"
- 7) The elevation profile will be shown on the bottom of the screen
- 8) Moving along the profile, a red arrow will show the position on the map.

#### 🔲 😽 🖉 🚭 🔕 🚢 🔍 📗 🖂 🔜 📧

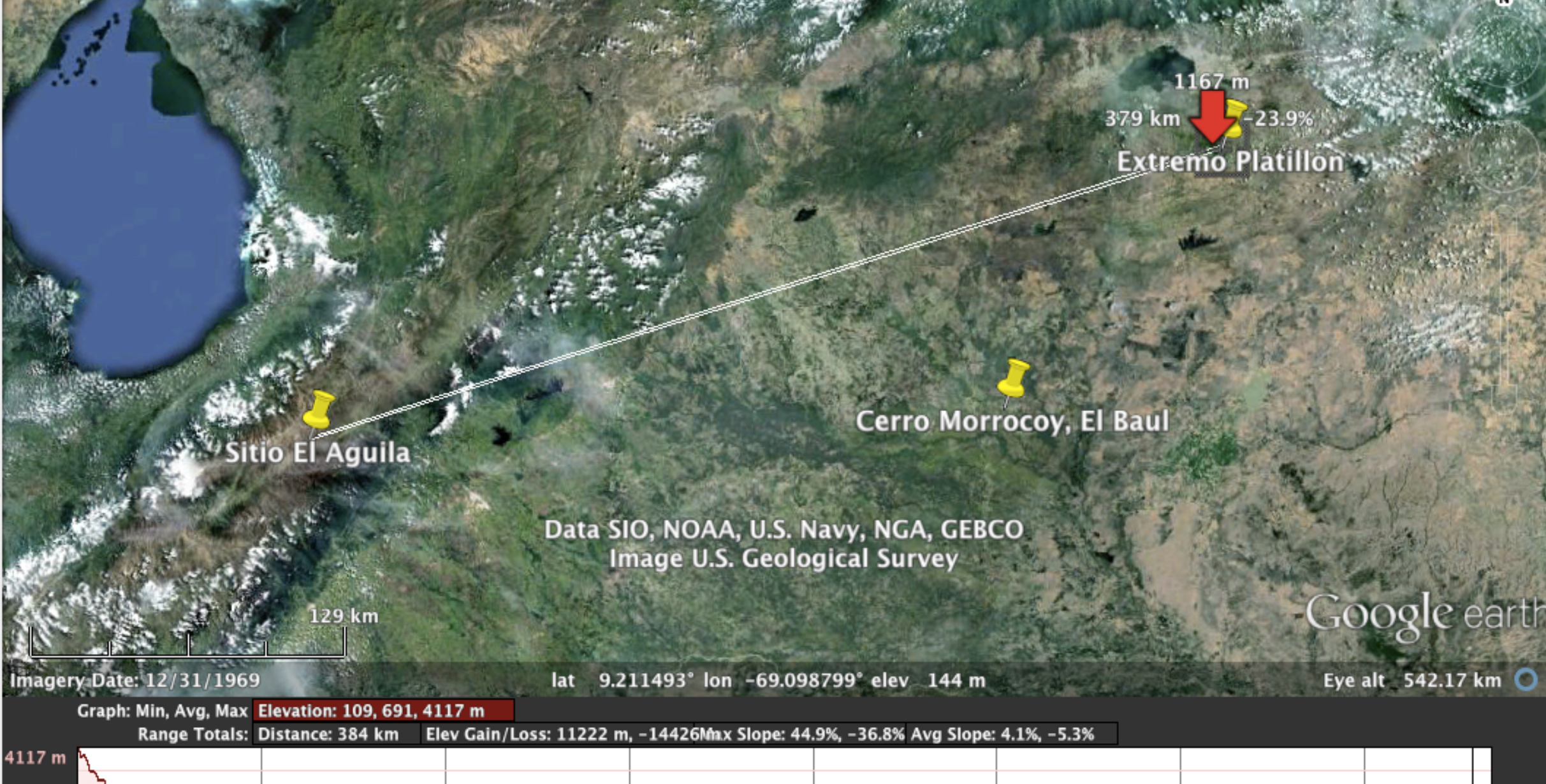

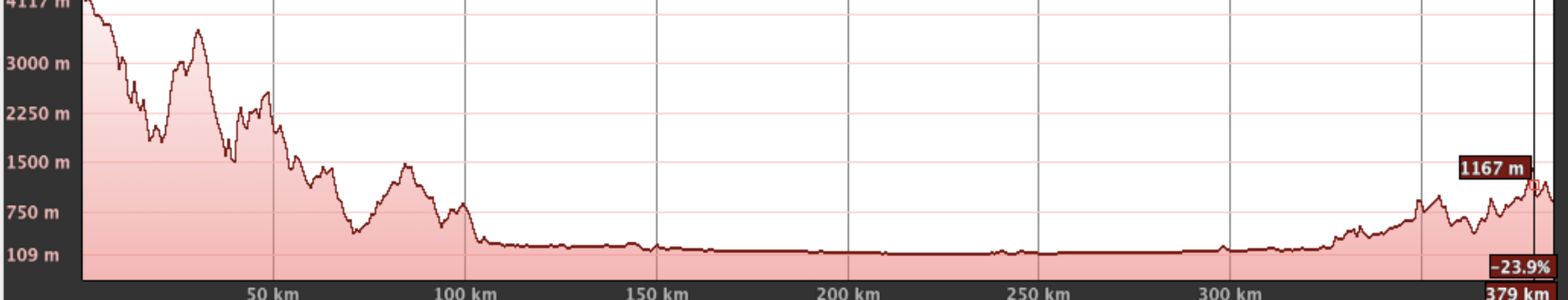

#### Exercise

We want to establish a link between GGH-ICTP and ISMAR (a research institution in Trieste downtown), with WiFi and with TVWS equipment.

I) GGH-ICTP 2) ISMAR

| Latitude  | 45.70348900      | Latitude 45.64337000       |
|-----------|------------------|----------------------------|
| Longitude | 13.72081800      | Longitude 13.75378700      |
| Latitude  | 045° 42' 12.56"N | Latitude 045° 38' 36.13"N  |
| Longitude | 13° 43' 14.94"E  | Longitude 13° 45' 13.63''E |

Is the link feasible? What equipment would you use? What antenna gain do you need? What antenna height?

# Why use downloadable Radio Mobile?

Radio Mobile runs in Windows but it can be used in Linux or Mac OS by means of emulators.

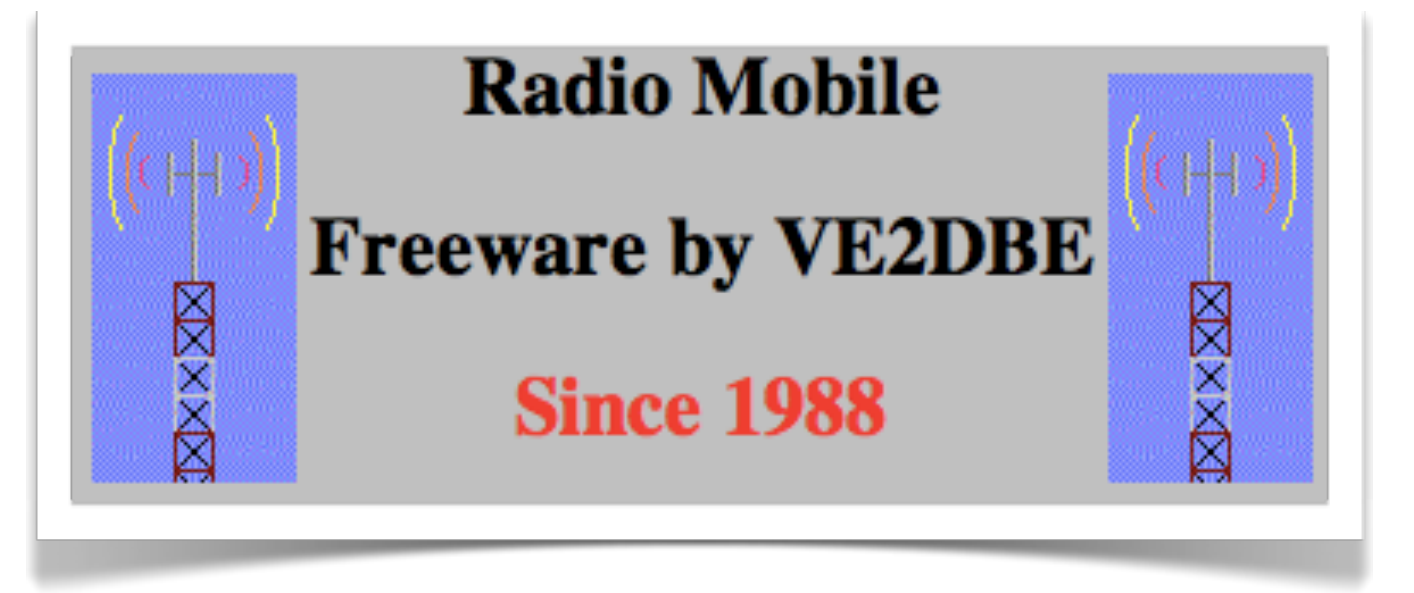

It provides all sort of details for point to point links, including expected signal level at any point along the path, including diffraction losses due to obstacles.

Radio Mobile automatically builds a profile between two points on the digital map, showing Fresnel zone and earth curvature clearance, as well as required antenna heights. It is a wonderful tool for exploring "what if?" scenarios.

# Download Radio Mobile

Download Radio Mobile here:

http://www.cplus.org/rmw/english1.html

Instructions are provided for how to download the digital elevations maps for your area of interest.

- Digital elevation maps come in one degree longitude, X degree latitude tiles so you might need to download a few tiles for your application. Resolution of 30 and 3 arc seconds (or better!) are available for all regions of the world.
- Once you have downloaded the maps, you no longer need Internet access (unlike using Google Earth).

# Using Radio Mobile

- Let's assume Radio Mobile is already correctly installed on your computer (installation instructions are provided in the download page). We will now review the procedure to simulate a simple wireless network composed of a few nodes
- We will then use Radio Mobile to perform some simple link budget calculations, coverage analysis and "what if?" simulations

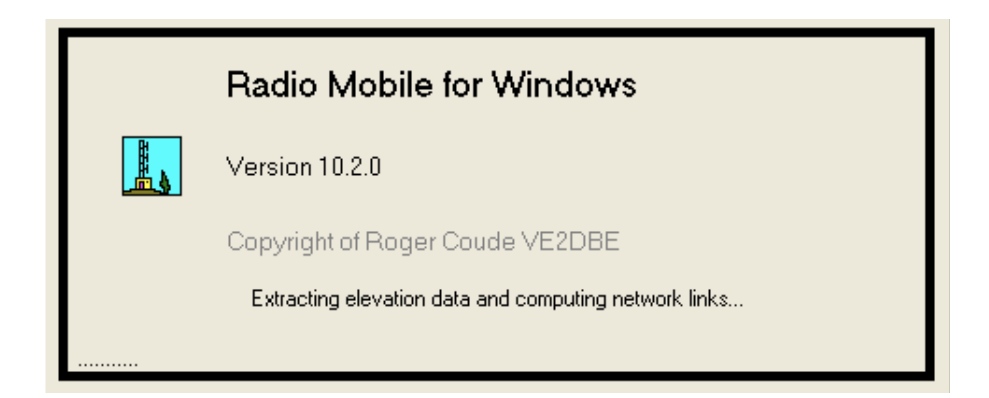

#### Using Radio Mobile: example

We will use Radio Mobile to simulate a few radio links around the city of Trieste (Italy).Coordinates of some locations are (approx.):

The Miramare Campus: N 45°42'15" E 13°43'13"

The Church (Muggia): N 45°36'10" E 13°45'10" The Castle (San Giusto): N 45°38'51" E 13°46'21"

The Hotel (Grado): N 45°40'32" E 13°23'17"

### Using Radio Mobile: DEMs

 Before you start working with Radio Mobile, you may want to download the Digital Elevation Maps of your area of interest. Radio Mobile can use a number of formats including SRTM.

| Elevation data so                    | Elevation data source             |        |  |  |  |  |  |
|--------------------------------------|-----------------------------------|--------|--|--|--|--|--|
| SRTM -                               | inistrator\desktop\srtm           | Browse |  |  |  |  |  |
| DTED -                               | C                                 | Browse |  |  |  |  |  |
| GTOPO30 💌                            | c                                 | Browse |  |  |  |  |  |
| GLOBE 💌                              | c                                 | Browse |  |  |  |  |  |
| BIL                                  | c                                 | Browse |  |  |  |  |  |
| 🔲 Ignore missing                     | Ignore missing files Bottom layer |        |  |  |  |  |  |
| Initialize matrix with elevation (m) |                                   |        |  |  |  |  |  |

Radio Mobile screenshot

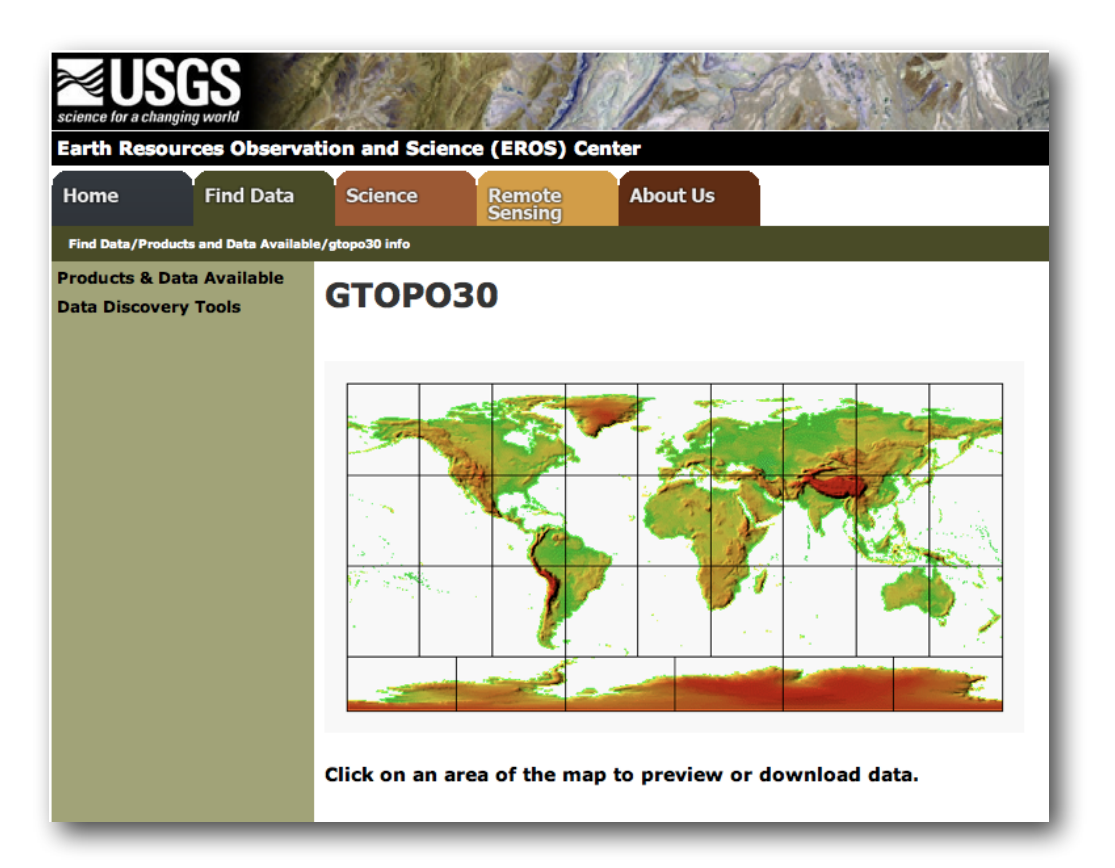

http://eros.usgs.gov/#/Find\_Data/Products\_and\_Data\_Available/gtopo30\_info

## Using Radio Mobile: DEMs

 The simplest way to get elevation data is to let Radio Mobile download it automatically when needed. It will also store the data locally for future use.

| Proxy<br>Web update                      | Cancel OK                                                                        |
|------------------------------------------|----------------------------------------------------------------------------------|
| SRTM<br>Landsat                          | SRTM                                                                             |
| OpenStreetMap<br>Terraserver<br>Toporama | C Download from Internet if a file is not found on local path                    |
|                                          | Ownload from Internet if a file is not found on local path and keep a local copy |
|                                          | C Use local files only                                                           |
|                                          | Local files path                                                                 |
|                                          | C:\Documents and Settings\Administrator\Desktop\SRTM Browse                      |
|                                          | Internet ftp directory                                                           |
|                                          | USGS Eurasia - 3 arcsecond                                                       |
|                                          | http://dds.cr.usgs.gov/sttp:/version2_1/SBTM3/Eurasia/                           |

Radio Mobile screenshot

# Using Radio Mobile: create map

- Menu "File", select item "Map properties"
- Insert coordinates (center of map) and dimensions of the map
- We use:

N 45.6 - E 13.5 640x480 pixels 64x48 km

"Extract"

Radio Mobile screenshot

| 👰 Properties of\venice-wimax-map.map 🛛 🛛 🔀       |                                             |                     |                                            |  |  |
|--------------------------------------------------|---------------------------------------------|---------------------|--------------------------------------------|--|--|
| Centre<br>45°36'00.0''N 013°30'00.0''E<br>JN65S0 | Size (pixel)<br>Width(pixels)<br>640<br>480 | ght (pixels)<br>D   | Extract                                    |  |  |
| Latitude Longitude<br>45.6 13.5                  | - Size (km)                                 | -1.1.0              | Cancel                                     |  |  |
| Use cursor position                              | 64.00 48.                                   | gnt (Km)<br>.00     | Top Left<br>45°48'57''N<br>013°05'18''E    |  |  |
| World map<br>Select a citu name                  | Elevation data source<br>Drive or path      | Top layer<br>Browse | Top Right<br>45°48'57''N<br>013°54'42''E   |  |  |
| Enter LAT LON or QRA                             | None C                                      | Browse              | Bottom Left<br>45°23'02''N<br>013°05'18''E |  |  |
| Select a unit                                    | None 💌 C                                    | Browse              | Bottom Right                               |  |  |
|                                                  | None 💌 C                                    | Browse              | 45"23"02"N<br>013*54'42"E                  |  |  |
| Adjust units elevation                           | None 💌 c                                    | Browse              | Resolution<br>100.0 m/pixel                |  |  |
| Merge pictures                                   | Ignore missing files                        | Bottom layer        | 3.24 arcsecond                             |  |  |
| Force gray scale                                 | midalize madix with elevado                 | n (m) 19            |                                            |  |  |

#### Using Radio Mobile: the map

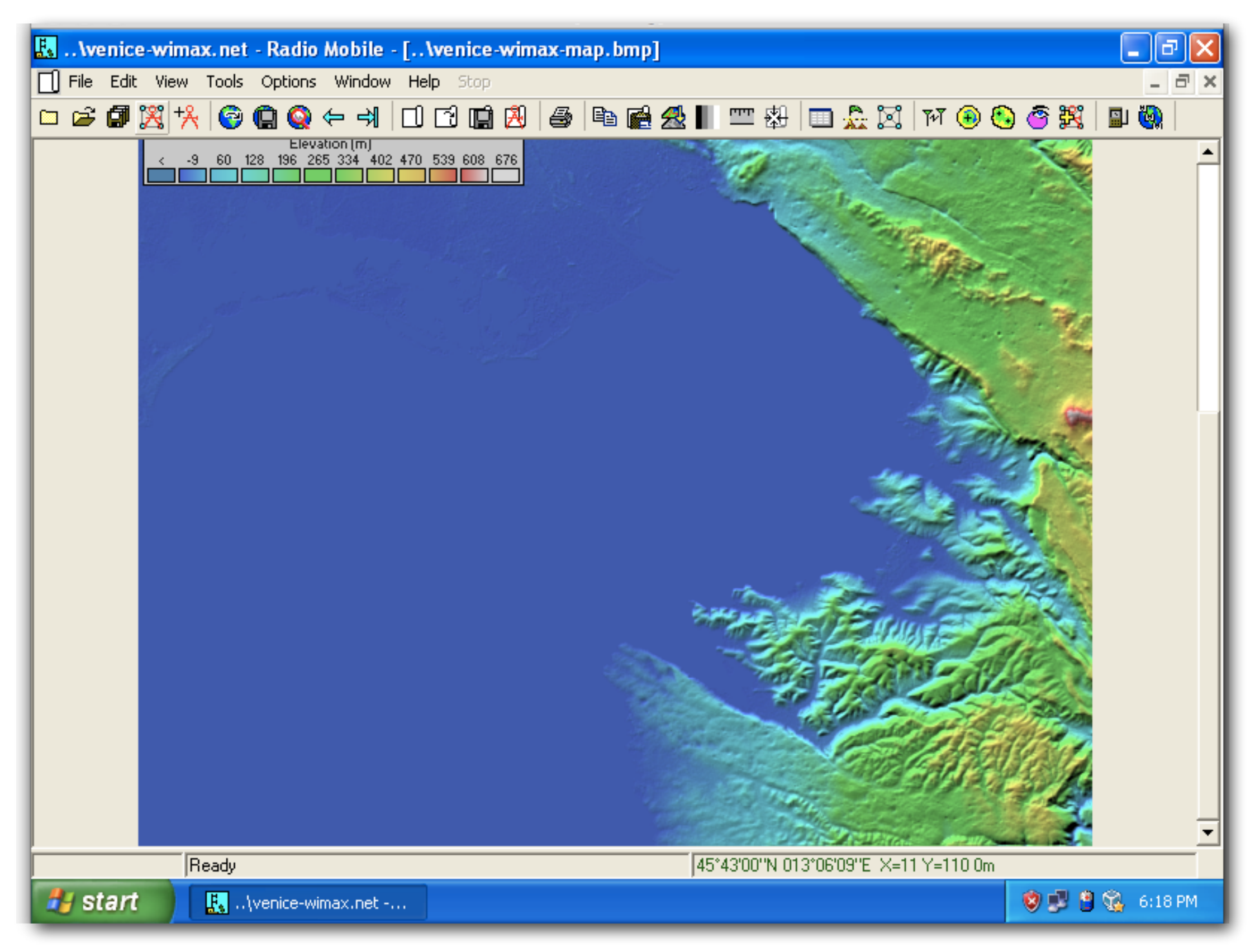

# Using Radio Mobile: add map

- We can add road details using this procedure: menu "Edit" select item "Merge pictures..."
- Then select

OpenStreetMap

with Zoom=10

**Operation:**Add

- click on "Draw"
- "Keep in picture"

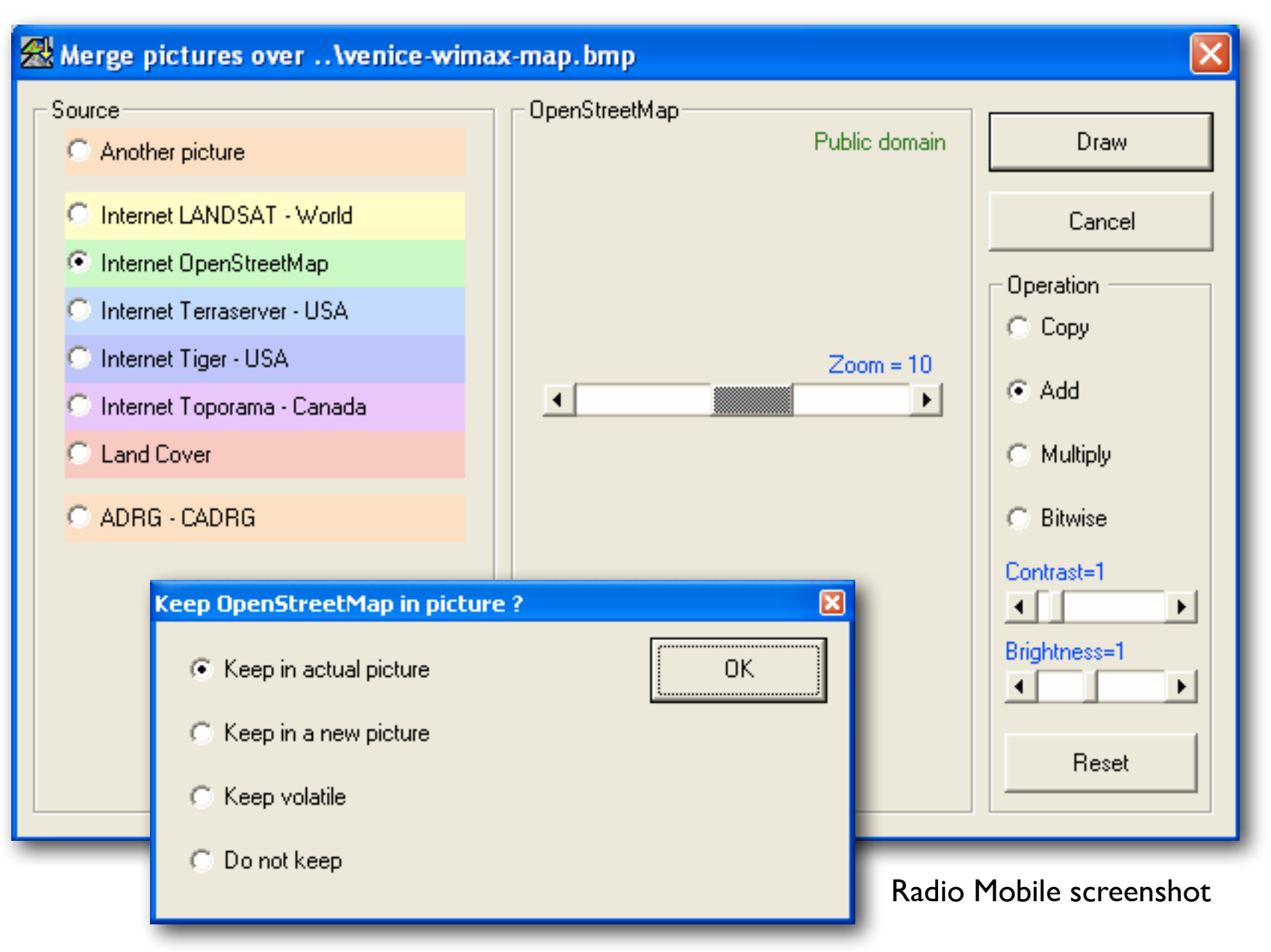

#### Using Radio Mobile: new map

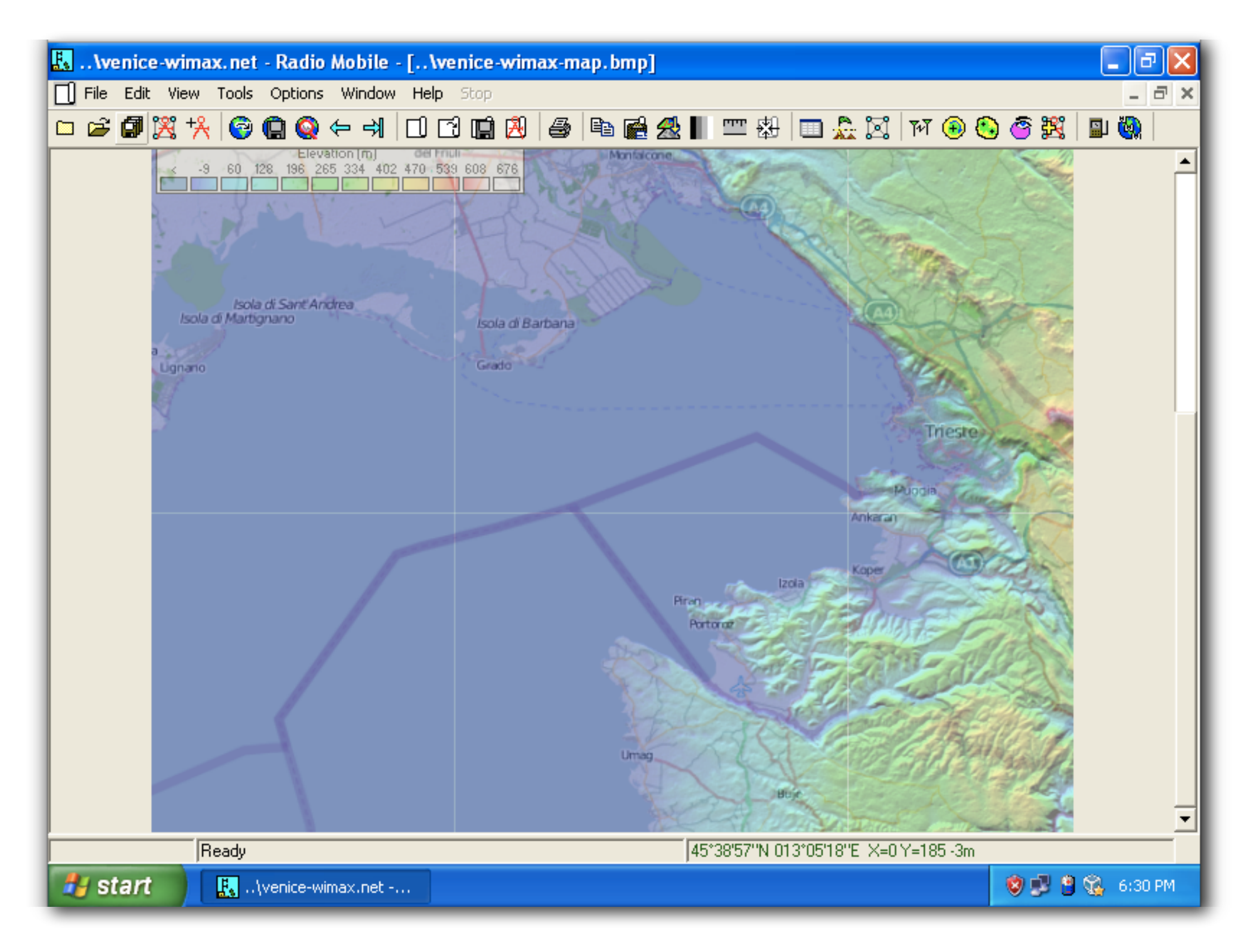

# Using Radio Mobile: terminology

- Radio Mobile has its own special terminology. In order to create radio links we need to learn a few new terms:
  - a system: a particular choice of radio and antenna (TX power, gain, radiation pattern, ...)
  - a unit: a system installed in a particular location (coordinates, height of antenna, ...)
  - a network: a set of units, part of the same radio network (all at the same frequency)

# Using Radio Mobile: systems

- Let's create two different systems (WiFi@2.4GHz):
- SmallRadio:
   P<sub>TX</sub>=16dBm
   S<sub>RX</sub>=-90dBm
   omni 8dBi
- BigRadio: P<sub>TX</sub>=20dBm S<sub>RX</sub>=-96dBm dish 24dBi
- other: default

| 🔀 Networks properties                        |                              |                                 |
|----------------------------------------------|------------------------------|---------------------------------|
| List of all systems                          | Default parameters Copy Ne   | et Paste Net Cancel OK          |
| System 1<br>System 2<br>System 3             | Parameters Topology          | Membership <b>Systems</b> Style |
| System 4<br>System 5<br>System 6<br>System 7 | 00 -                         | Select from VHF UHF             |
| System 8<br>System 9<br>System 10            | System name                  | System 1                        |
| System 10<br>System 11<br>System 12          | Transmit power (Watt)        | 10 (dBm) 40                     |
| System 13<br>System 14<br>System 15          | Receiver threshold (μV)      | (dBm)  -107                     |
| System 16<br>System 17<br>System 18          | Line loss (dB)               | omni ant                        |
| System 19<br>System 20<br>System 21          | Antenna gain (dBi)           | 2 (dBd) -0.15                   |
| System 22<br>System 23<br>Sustem 24          | Antenna height (m)           | 2 (Above ground )               |
| System 25                                    | Additional cable loss (dB/m) | 0 (If antenna height differs )  |
|                                              | Add to Radiosys.dat          | Remove from Radiosys.dat        |
|                                              |                              |                                 |

# Using Radio Mobile: units

- Let's create 5 new units, located in the 4 sites:
- Miramare I
- Miramare 2
- Church
- Castle
- Hotel

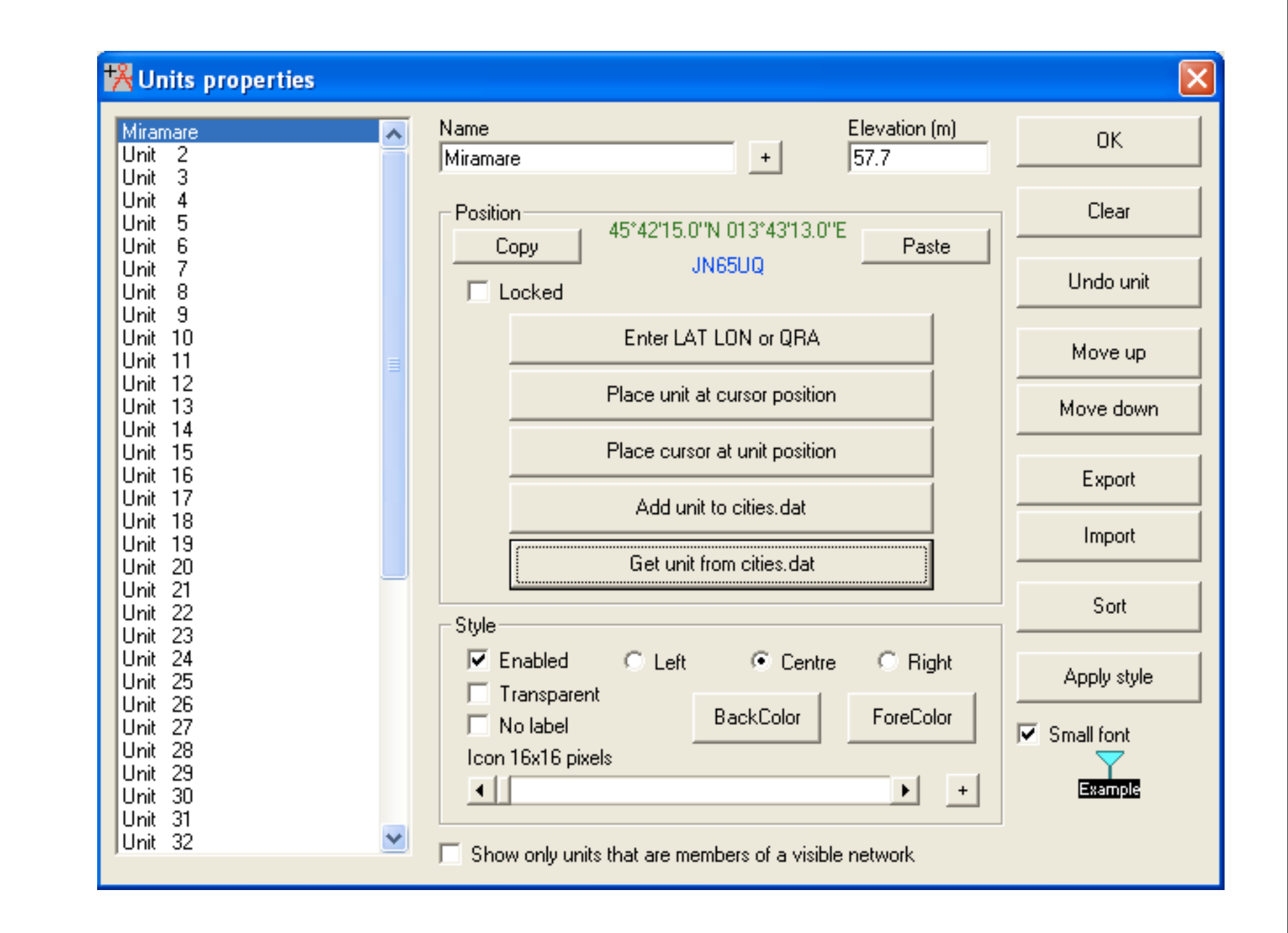

# Using Radio Mobile: units

- After creation, you should assign the proper system to each unit:
- Miramare I
- Church
- Castle are all "SmallRadio"
- Miramare 2
- Hotel are both "BigRadio"

| 🔀 Networks properties                                                                                                    |                                                                                                    |           |                                                                                                    |                                                                                                    |       |
|----------------------------------------------------------------------------------------------------|----------------------------------------------------------------------------------------------------|-----------|----------------------------------------------------------------------------------------------------|----------------------------------------------------------------------------------------------------|-------|
| List of all nets                                                                                                    | Default parameter:                                                                                                    | s Copy Ne | et Paste No                                                                                        | et Cancel                                                                                                    | ОК    |
| List of all nets           Net 1           Net 2           Net 3           Net 4           Net 5           Net 6           Net 7           Net 8           Net 9           Net 10           Net 11           Net 12           Net 13           Net 14           Net 15           Net 16           Net 17           Net 18           Net 19           Net 20           Net 21           Net 23           Net 24           Net 25 | Parameters   List of all units   Miramare 1  Miramare 2  Church Castle Hotel Unit 6 Unit 6 Unit 7 Unit 8 Unit 9 Unit 10 Unit 10 Unit 11 Unit 12 Unit 13 Unit 13 Unit 14 Unit 15 Unit 15 Unit 16 Unit 17 Unit 18 Unit 18 Unit 18 Unit 19 Unit 19 Unit 19 Unit 10 Unit 10 Unit 11 Unit 11 Unit 12 Unit 13 Unit 14 Unit 15 Unit 16 Unit 17 Unit 18 Unit 19 Unit 19 Unit 1 | Topology  | Membership<br>Membership<br>Membership<br>Membership<br>Role<br>Cor<br>Syst<br>Sm<br>Ar<br>C<br>Ar | Systems Systems Systems System Sitenna height (m) System Connection System Connection System Connectio | Style |
|                                                                                                    |                                                                                                    |           |                                                                                                    |                                                                                                    |       |

### Using Radio Mobile: network

To view your network on the map, just select "View" → "Show networks" → "All"

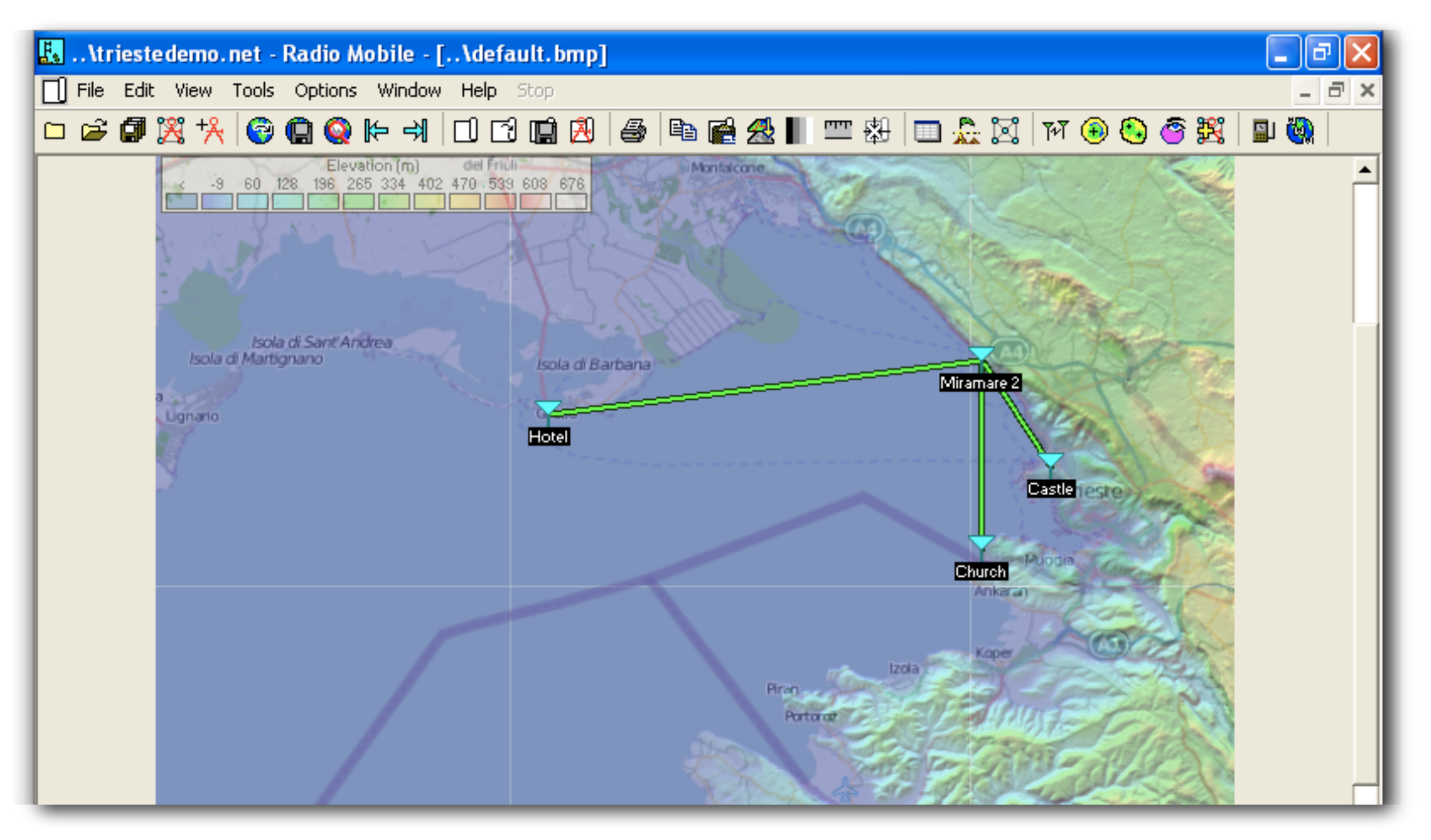

# Using Radio Mobile: network

- To be able to correctly calculate the loss due to propagation, you should set the correct
   frequency.
- We are using the 2.4GHz band, so let's set the range 2400-2485.

| Xetworks properties                            |                                                              |               | 1                                                                |                                                                                 |                                          |             |  |  |
|------------------------------------------------|--------------------------------------------------------------|---------------|------------------------------------------------------------------|---------------------------------------------------------------------------------|------------------------------------------|-------------|--|--|
| List of all nets                               | Default parameters                                           | Copy Net      | Past                                                             | e Net                                                                           | Cancel                                   | ОК          |  |  |
| WirelessTrainingKit<br>Net 2<br>Net 3<br>Net 4 | Parameters                                                   | Topology      | Members                                                          | hip                                                                             | Systems                                  | Style       |  |  |
| Net 5<br>Net 6<br>Net 7<br>Net 8               | Net name<br>WirelessTrainingKit                              |               |                                                                  | Surfa<br>Gro                                                                    | ace refractivity (N<br>ound conductivity | -Units) 301 |  |  |
| Net 9<br>Net 10<br>Net 11<br>Net 12<br>Net 12  | Minimum frequency (MHz) 2400<br>Maximum frequency (MHz) 2485 |               |                                                                  |                                                                                 | Relative ground permittivity             |             |  |  |
| Net 14<br>Net 15<br>Net 16<br>Net 17           | Vertical     Mode of variability:                            | C Horizo      | <ul> <li>Equatorial</li> <li>Continental sub-tropical</li> </ul> |                                                                                 |                                          |             |  |  |
| Net 17<br>Net 18<br>Net 19<br>Net 20<br>Net 21 | <ul> <li>Spot</li> <li>Accidental</li> </ul>                 | % of ti       | ne 50                                                            |                                                                                 | faritime sub-tropic<br>)esert            | al          |  |  |
| Net 22<br>Net 23<br>Net 24<br>Net 25           | C Mobile                                                     | % of situatio | ns 70                                                            | <ul> <li>Continental temperate</li> <li>Maritime temperate over land</li> </ul> |                                          |             |  |  |
|                                                | Additional loss                                              | Forest        | % 0                                                              | C M                                                                             | faritime temperate                       | e over sea  |  |  |
|                                                |                                                              |               |                                                                  |                                                                                 |                                          |             |  |  |

#### Using Radio Mobile: results

Now that we have set our scenario, let's calculate the link budget for our links: "Tools"  $\rightarrow$  "Radio link"

| 🕅 Radio Link                       |                                              |                                          |                                    |                             | X                       |
|------------------------------------|----------------------------------------------|------------------------------------------|------------------------------------|-----------------------------|-------------------------|
| Edit View Swap                     |                                              |                                          |                                    |                             |                         |
| Azimuth=147.2°<br>PathLoss=123.1dB | Elev. angle=0.180* C<br>E field=45.4dBμV/m F | Clearance at 0.10km<br>Rx level=-92.1dBm | Worst Fresnel=1<br>Rx level=5.58µ∖ | 1.6F1 Distance<br>/ Rx Rela | e=7.49km<br>tive=-2.1dB |
|                                    |                                              |                                          |                                    |                             |                         |
|                                    |                                              |                                          |                                    |                             |                         |
| <u></u>                            |                                              |                                          |                                    |                             |                         |
|                                    |                                              |                                          |                                    |                             |                         |
| Terrenilter                        |                                              | Baaa                                     |                                    |                             |                         |
| Transmitter                        |                                              | S0                                       | iver                               |                             | S0                      |
| Miramare 1                         |                                              | Cast                                     | e                                  |                             | •                       |
| Role                               | Command                                      | Role                                     |                                    | Subordinate                 |                         |
| Tix system name                    | SmallRadio                                   | ▼ Rx sy                                  | stem name                          | SmallRadio                  | •                       |
| Tx power                           | 0.0398 W 16 dBm                              | n Requ                                   | ired E Field                       | 47.47 dBµV/m                |                         |
| Line loss                          | 0.5 dB                                       | Anter                                    | na gain                            | 8 dBi                       | 5.85 dBd +              |
| Antenna gain                       | 8 dBi 5.85 dB                                | 3d + Line k                              | 280                                | 0.5 dB                      |                         |
| Radiated power                     | EIRP=0.22 W ERP=0                            | .14 W Rx se                              | nsitivity                          | 7.0795µV                    | -90 dBm                 |
| Antenna height (m)                 | 2 · +                                        | Undo Anter                               | na height (m)                      | 2 +                         | Undo                    |
| Net                                |                                              | Frequ                                    | ency (MHz)                         |                             |                         |
| WirelessTrainingKit                |                                              | •                                        | Minimum 2400                       | Maximum                     | 2485                    |
|                                    |                                              | 34                                       | _                                  | _                           |                         |

### Using Radio Mobile: results

 You can switch to the detailed view, that gives you a textual description of the output of the simulation

| <mark>۳۳</mark> R | adio Link                 |           |                                                                                                    |                                                                 |                                                 | D                                 |              |              |  |  |
|-------------------|---------------------------|-----------|----------------------------------------------------------------------------------------------------|-----------------------------------------------------------------|-------------------------------------------------|-----------------------------------|--------------|--------------|--|--|
| Edit              | View Swap                 |           |                                                                                                    |                                                                 |                                                 |                                   |              |              |  |  |
| Azim              | 🗸 Profile                 | Elev. and | 🕅 Radio Link                                                                                                    |                                                                 |                                                 |                                   |              |              |  |  |
| Fair              | Details                   | E neid=4; | Edit View Swap                                                                                                    |                                                                 |                                                 |                                   |              |              |  |  |
|                   | Range<br>Distribution     | ==        | Distance between Mir<br>True North Azimuth =<br>Terrain elevation varia                                                                                                    | amare 1 and Castle i:<br>147.2°, Magnetic No<br>ation is 64.5 m | s 7.5 km (4.7 miles)<br>rth Azimuth = 144.7°, B | Elevation angle = 0.1800°         |              |              |  |  |
|                   | Large window              |           | Propagation mode is line-of-sight, minimum clearance 1.6F1 at 0.1km<br>Average frequency is 2442.500 MHz                                                                                       |                                                                 |                                                 |                                   |              |              |  |  |
|                   | Observe 🕨                 |           | Free Space = 117.6 d<br>Total propagation loss                                                                                                    | B, Obstruction = -1.2<br>is 123.1 dB                            | dB, Urban = 0.0 dB, F                           | forest = 0.0 dB, Statistics = 6.6 | ; dB         |              |  |  |
|                   |                           |           | System gain from Miramare 1 to Castle is 121.0 dB<br>System gain from Castle to Miramare 1 is 121.0 dB<br>Worst reception is 2.1 dB below the required signal to meet<br>70.000% of situations |                                                                 |                                                 |                                   |              |              |  |  |
| _ Trai            | nsmitter                  |           |                                                                                                    |                                                                 |                                                 |                                   |              |              |  |  |
|                   |                           |           |                                                                                                    |                                                                 |                                                 |                                   |              |              |  |  |
| Mir               | amare 1                   |           | Transmitter                                                                                                    |                                                                 |                                                 | Receiver                          |              |              |  |  |
| Role              | e                         | Commar    | /                                                                                                    |                                                                 | <b></b> \$0                                     |                                   |              | <b></b> \$0  |  |  |
| Txs               | system name               | SmallR    | Miramare 1                                                                                                    |                                                                 | •                                               | Castle                            |              | •            |  |  |
| Тхр               | ower                      | 0.03981   | Role                                                                                                    | Command                                                         |                                                 | Role                              | Subordinate  |              |  |  |
| Line              | loss .                    | 0.5 dB    | Tix system name                                                                                                    | SmallRadio                                                      | -                                               | Rx system name                    | SmallRadio   | -            |  |  |
| Ante<br>Rod       | enna gain<br>liated power | S dBI     | Tx power                                                                                                    | 0.0398 W                                                        | 16 dBm                                          | Required E Field                  | 47.47 dBµV/m |              |  |  |
| nau               | ilateu powei              | Einr=0    | Line loss                                                                                                    | 0.5 dB                                                          |                                                 | Antenna gain                      | 8 dBi        | 5.85 dBd 🔶 🛨 |  |  |
| Ante              | enna height (m)           | 2         | Antenna gain                                                                                                    | 8 dBi                                                           | 5.85 dBd +                                      | Line loss                         | 0.5 dB       |              |  |  |
| ⊢<br>⊢Net         |                           |           | Radiated power                                                                                                    | EIRP=0.22 W                                                     | ERP=0.14 W                                      | Rx sensitivity                    | 7.0795μV     | -90 dBm      |  |  |
|                   |                           |           | Antenna height (m)                                                                                                    | 2 .                                                             | + Undo                                          | Antenna height (m)                | 2 ·          | + Undo       |  |  |
| JWir              | reiess i rainingKit       | _         | Net                                                                                                    |                                                                 |                                                 | Frequency (MHz)                   |              |              |  |  |
| -                 |                           |           | WirelessTrainingKit                                                                                                    |                                                                 | 35 🔹                                            | Minimum 2400                      | Maximum      | 2485         |  |  |

### Using Radio Mobile: coverage

- "Tools"  $\rightarrow$  "Radio coverage"  $\rightarrow$  "Single polar"
- This will start the calculation of the coverage area of a selected station in
  - your net.

| Centre unit                                                                  | Castle                 |            | <b>•</b>              | Draw          |                | 2           |
|------------------------------------------------------------------------------|------------------------|------------|-----------------------|---------------|----------------|-------------|
| Mobile unit                                                                  | Church                 |            | •                     | Cancel        |                |             |
| Network                                                                      | WirelessT              | rainingKit | <b>•</b>              |               | and the second | Cena -      |
| Link Direction                                                               |                        |            | Radial range (km)     |               |                | +1+         |
| <ul> <li>Centre Tx - M</li> <li>Centre Rx - M</li> <li>Worst case</li> </ul> | lobile Rx<br>lobile Tx |            | Minimum<br>0.01       | Maximum<br>50 |                |             |
| Plot                                                                         |                        |            | Azimuth range (*)     |               |                | and the     |
| Contour line                                                                 |                        | Color      | Minimum Maximum       | Step          | 1              | 1233        |
| ✓ Fill area                                                                  |                        | SMA        | 0 360                 | 1             | -              | Ha Cours    |
| Network style                                                                |                        | 803        |                       |               |                | and the set |
| 🔽 Rainbow                                                                    |                        | MAN        | Antenna pattern       |               | 1305           | 39          |
| Blur                                                                         |                        | Color      | Use network antenna s | ettings       | 1000           | the state   |
| Complete.wav                                                                 |                        |            | anni ant              |               | E Stat         | Martin Land |

### Using Radio Mobile: "what if?"

 With the help of Radio Mobile is very easy to simulate different scenarios, or just different values of the antenna height and/or gain,TX power, etc...

| ाँभें Radio Link                |                     |               |                |                     |             | $\mathbf{X}$ |
|---------------------------------|---------------------|---------------|----------------|---------------------|-------------|--------------|
| Edit View Swap                  |                     |               |                |                     |             |              |
| Azimuth=263.1*                  | Elev. angle=-0.171* | Clearance at  | 23.04km W      | /orst Fresnel=0.9F1 | Distan      | ce=26.03km   |
| PathLoss=129.4dB                | E field=39.1dBµV/m  | Rx level=-82. | 4dBm R         | x level=17.07µV     | Rx Rel      | ative=13.6dB |
|                                 |                     |               |                |                     |             |              |
|                                 |                     |               |                |                     |             |              |
|                                 |                     |               |                |                     |             |              |
|                                 |                     |               |                |                     |             |              |
|                                 |                     |               |                |                     |             |              |
|                                 |                     |               |                |                     |             |              |
|                                 |                     |               |                |                     |             |              |
|                                 |                     |               |                |                     |             |              |
| Transmitter                     |                     |               | Receiver       |                     |             |              |
| J                               |                     | <b>—</b> \$5  | J              |                     | _           | <b></b> \$6  |
| Miramare 1                      |                     | •             | Hotel          |                     |             | <b>_</b>     |
| Role                            | Command             |               | Role           | Sub                 | ordinate    |              |
| Tx system name                  | SmallRadio          | •             | Rx system nam  | ne Bigl             | Radio       | •            |
| Tx power                        | 0.0398 W 10         | 6 dBm         | Required E Fie | ld 25.4             | 7 dBµV/m    |              |
| Line loss                       | 0.5 dB              |               | Antenna gain   | 24 d                | Bi          | 21.85 dBd 🔶  |
| Antenna gain<br>Dadiatad assure | 8 dBi 5.            | .85 dBd _+    | Line loss      | 0.5 c               | 1B<br>01-37 | 00.40-4      |
| Hadiated power                  | EIRP=0.22 W E       | HF=0.14 W     | HX sensitivity | 3.54                | -81μν       | -96 GBM      |
| Antenna height (m)              | 2 · +               | Undo          | Antenna heigh  | t (m) 20            | ·           | + Undo       |

| Azimuth=21.5°<br>PathLoss=152.2dB                                                                                                 | Elev. angle=0.396°<br>E field=63.2dBµV/r                                   | Clearance a<br>m Rx level=-65              | t 13.98km<br>.2dBm                                                                        | Worst Fresh<br>Rx level=123                                                      | el=9.3F1 Dista<br>3.03μV Rx F                                        | ance=54.81km<br>Relative=41.8dB               | O<br>()                                                                                 | ther exam<br>1alawi)                                                                                                    | ples                                                                                        |                                                                              |
|----------------------------------------------------------------------------------------------------|----------------------------------------------------------------------------|--------------------------------------------|-------------------------------------------------------------------------------------------|----------------------------------------------------------------------------------|----------------------------------------------------------------------|-----------------------------------------------|-----------------------------------------------------------------------------------------|----------------------------------------------------------------------------------------------------|---------------------------------------------------------------------------------------------|------------------------------------------------------------------------------|
| Transmitter<br>Mpimgwe Hill                                                                                                    |                                                                            | \$9+20<br>▼                                | Receiver-                                                                                 | <sup>v</sup> eak                                                                 |                                                                      |                                               |                                                                                         |                                                                                                    |                                                                                             |                                                                              |
| Role<br>Tx system name<br>Tx power<br>Line loss<br>Antenna gain<br>Radiated power<br>Antenna height (m)<br>Net<br>Mpimgwe - Zomba | Master<br>System 1<br>10 W 4<br>0.5 dB<br>24 dBi 2<br>EIRP=2.24 kW E<br>10 | 0 dBm<br>1.85 dBd +<br>RP=1.37 kW<br>Apply | Azimuth=<br>PathLoss                                                                      | 325.4°<br>=177.5dB                                                               | Elev. angle=-0<br>E field=31.0dE                                     | 0.508* Obstruct<br>βμV/m Rx level             | ion at 1.83k<br>=-90.5dBm                                                               | m Worst Fr<br>Rx level:                                                                                                    | esnel=-1.3F1<br>=6.71μV                                                                     | Distance=56.50km<br>Rx Relative=16.5dB                                       |
|                                                                                                    |                                                                            |                                            | Transmit<br>Mtaja<br>Role<br>Tx syst<br>Tx pow<br>Line los<br>Antenn<br>Radiato<br>Antenn | ter<br>em name<br>ver<br>ss<br>a gain<br>ed power<br>na height (m)<br>- Mangochi | Master<br>System 1<br>10 W<br>0.5 dB<br>24 dBi<br>EIRP=2.24 kW<br>10 | 40 dBm<br>21.85 dBd +<br>ERP=1.37 kW<br>Apply | Reco<br>Ma<br>Ro<br>Ro<br>Rx<br>Re<br>Ant<br>Lin<br>Rx<br>Ant<br>Lin<br>Rx<br>Mir<br>24 | eiver<br>angochi repeate<br>system name<br>quired E Field<br>enna gain<br>e loss<br>sensitivity<br>enna height (m)<br>uency (MHz)<br>imum | r<br>Slave<br>System 1<br>14.49 dEμV/m<br>24 dBi<br>0.5 dB<br>1 μV<br>10<br>Maximum<br>2500 | <ul> <li>S7</li> <li>21.85 dBd +</li> <li>-107 dBm</li> <li>Apply</li> </ul> |

Γ

ł.

# Links

#### http://radiomobile.pe1mew.nl/?About\_Radio\_Mobile

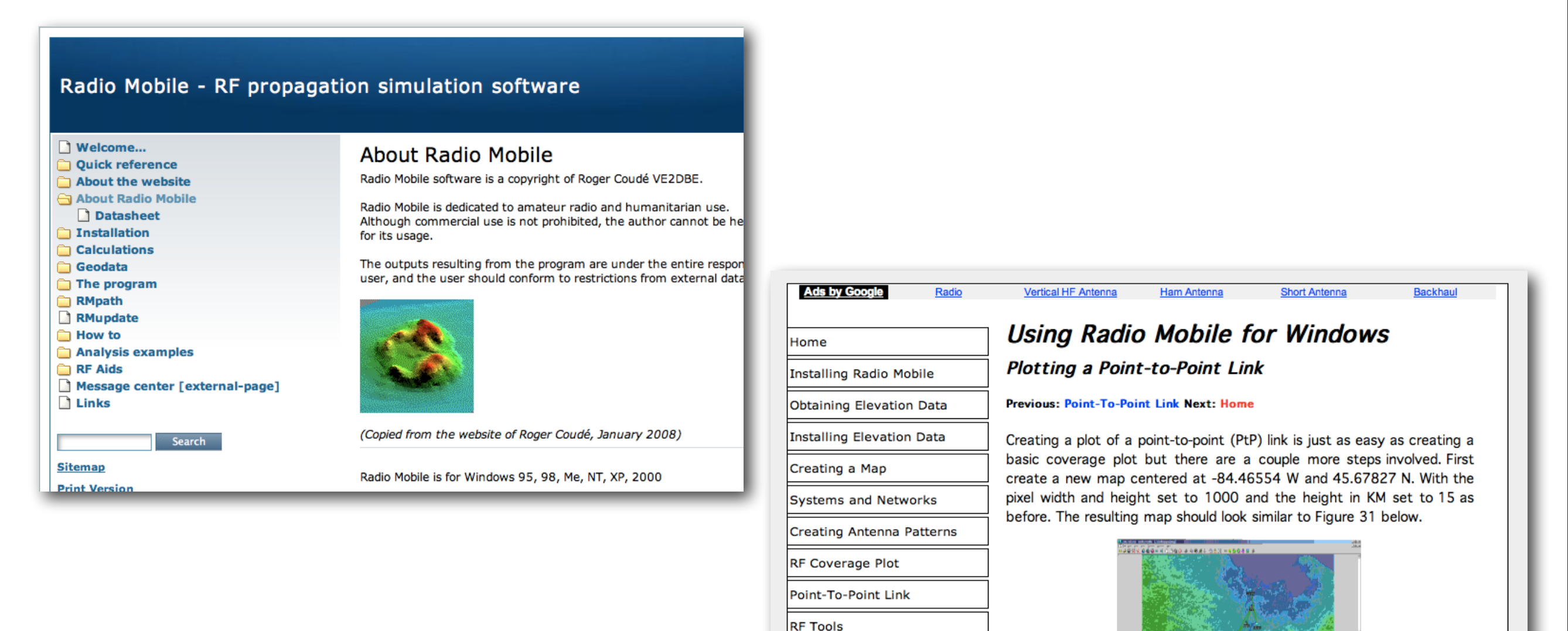

http://www.pizon.org/radio-mobile-tutorial/point-to-point-link.html

Files

Articles

Useful Links

## Conclusions

- Radio Mobile makes it possible to simulate one or more radio links and perform "what if?" simulations, changing various link parameters
- While it cannot prove that a link is 100% possible, Radio Mobile can prove that a link is not possible (or would be very difficult).
- By combining DEM data and free overlay maps, it is possible to make very informative reports about coverage, link quality, and other radio parameters.

# Thank you for your attention

For more details about the topics presented in this lecture, please see the book **Wireless Networking in the Developing World**,

available as free download in many languages at:

http://wndw.net/

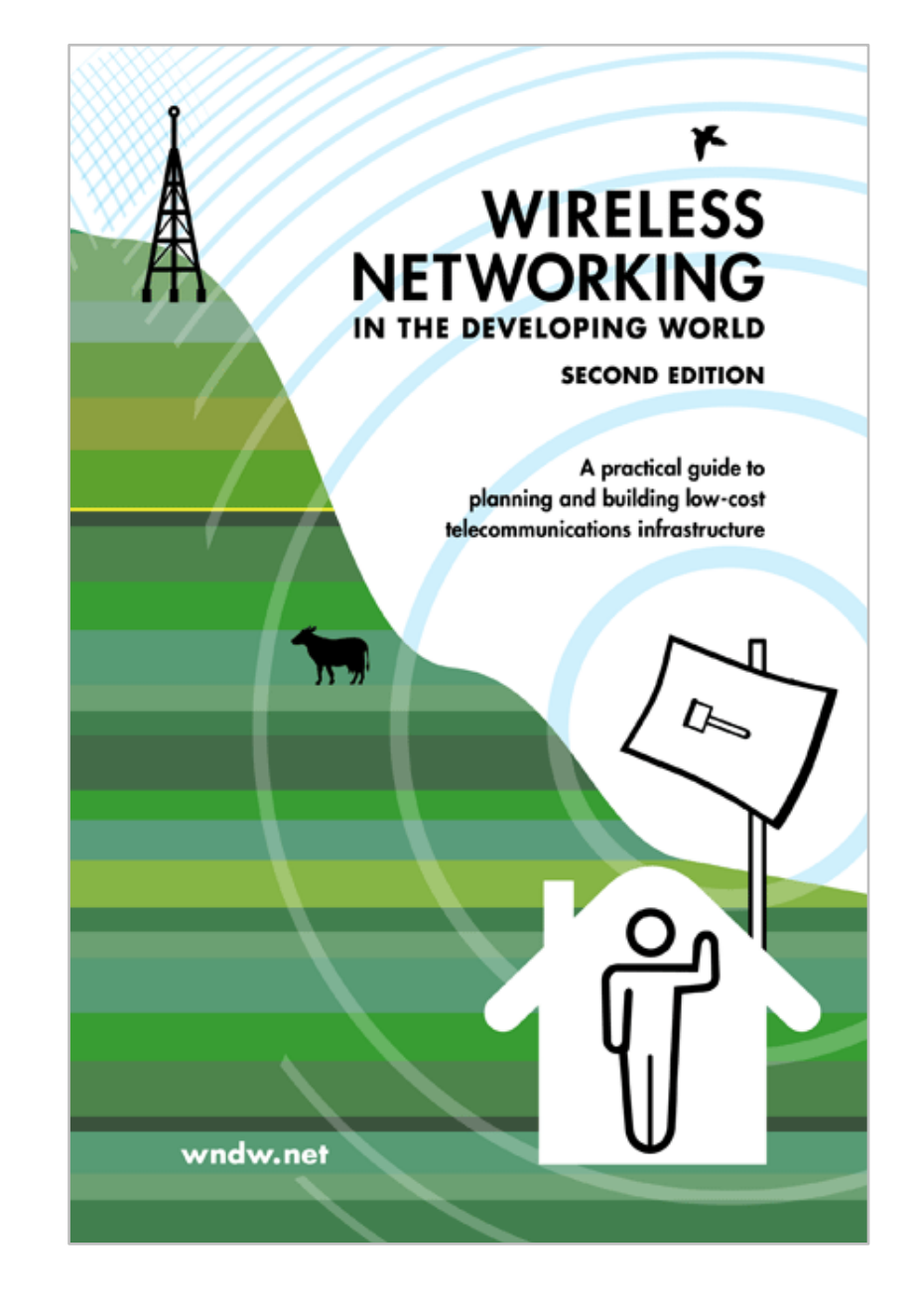